Dok. Nr.: 28052025NS2

# Anleitung

Beantragen von Abwesenheiten (Urlaub + Überstundenfrei)

Relevant für: Alle

## Schritt: Anmelden in der Webanwendung (<u>https://time.motoren-sauer.de/coptrack</u>) oder der App → Es erscheint folgendes Fenster:

| Abwesenheit des Mitarbeit        | ters Albert X +     |             |               |             |             |                    |                   |              |            |           |       |          |             |       |        |          |           | ~           | ,                                           |
|----------------------------------|---------------------|-------------|---------------|-------------|-------------|--------------------|-------------------|--------------|------------|-----------|-------|----------|-------------|-------|--------|----------|-----------|-------------|---------------------------------------------|
| nomesennen des mitalbeit         |                     |             |               |             |             |                    |                   |              |            |           |       |          |             |       |        |          |           | Ť           |                                             |
| $\leftarrow \rightarrow C$       | ○ A                 | time.motore | en-sauer.de   | e/coptrack/ | /anmeldung. | do;jsessionid=FD14 | 17E632263FB1F479D | 50C03114E1A1 |            |           |       |          |             |       |        |          | ☆         |             | 6                                           |
| s   🖹  <br>Erfassung Mein Bereic | <b>★ ▼</b> (j)<br>h |             |               |             |             |                    |                   |              |            |           |       |          |             |       |        |          | 2         | Col         | 2                                           |
| G Erfassung                      | 🐉 Monatsübersicht   | Abwese      | enheiten      |             |             |                    |                   |              |            |           |       |          |             |       |        | 🙁 abbred | hen Q     | suchen      |                                             |
| Kommen / Gehen                   | Übersichten         | Abwesen     | heiten        |             |             |                    |                   |              |            |           |       |          |             |       |        | 😳 überne | hmen 🔚    | speichern   |                                             |
| Abwesenheiten                    | oberbienten         | Abricoch    | menten        |             |             |                    |                   |              |            |           |       |          |             |       |        |          | ⊲ Ma      | ni 2025 🖻 📢 | <u>ــــــــــــــــــــــــــــــــــــ</u> |
| Abwesenheit des Mitar            | rbeiters            |             |               |             |             |                    |                   |              |            |           |       |          |             |       |        |          |           |             |                                             |
| <b>20</b>                        |                     |             |               |             |             |                    |                   |              |            |           |       |          |             |       |        |          |           |             |                                             |
| April<br>Tag KW 👫 👘 🕥            | 2025<br>💿 🛝 📅 🙉 🔊   | Tag KW      | Ma<br>181 👘 😡 | ai 2025     | T 🔉 🕏       | Tag KW 👪 👘         | Juni 2025         | 🗟 📚 Tag KV   | v 🔠 👘      | Juli 2025 | 🔭 🙆 😒 | Tag KW 🔛 | August 2025 | 🗮 🗟 🔊 | Tag KW | Septe    | mber 2025 | -<br>       | 4                                           |
| 1                                |                     | 1           | <u>.</u>      |             |             | 1                  |                   | 1            | - <u>m</u> |           |       | 1        |             |       | 1 36   |          | er O      |             | 1                                           |
| 2                                |                     | 2           |               |             |             | 2 23               |                   | 2            |            |           |       | 2        |             |       | 2      |          |           |             | 1                                           |
| 3                                |                     | 3           |               |             |             | 3                  |                   | 3            |            |           |       | 3        |             |       | 3      |          |           |             | 1                                           |
| 4                                |                     | 4           |               |             |             | 4                  |                   | 4            |            |           |       | 4 32     |             |       | 4      |          |           |             | 1                                           |
| 5                                |                     | 5 19        |               |             |             | 5                  |                   | 5            |            |           |       | 5        |             |       | 5      |          |           |             |                                             |
| 6                                |                     | 6           |               | 1           |             | 6                  |                   | 6            |            |           |       | 6        |             |       | 6      |          |           |             |                                             |
| 7 15                             |                     | 7           |               |             |             | 7                  |                   | 7 2          | 8          |           |       | 7        |             |       | 7      |          |           |             |                                             |
| 8                                |                     | 8           |               |             |             | 8                  |                   | 8            |            |           |       | 8        |             |       | 8 37   |          |           |             |                                             |
| 9                                |                     | 9           |               |             |             | 9 24 🔝             |                   | 9            |            |           |       | 9        |             |       | 9      |          |           |             | 1                                           |
| 10                               |                     | 10          |               |             |             | 10                 |                   | 10           |            |           |       | 10       |             |       | 10     |          |           |             | 1                                           |
| 11                               |                     | 11          |               |             |             | 11                 |                   | 11           |            |           |       | 11 33    |             |       | 11     |          |           |             | 1                                           |
| 12                               |                     | 12 20       |               |             |             | 12                 |                   | 12           |            |           |       | 12       |             |       | 12     |          |           |             |                                             |
| 13                               |                     | 13          |               |             |             | 13                 |                   | 13           |            |           |       | 13       |             |       | 13     |          |           |             |                                             |
| 14 16                            |                     | 14          |               |             |             | 14                 |                   | 14 2         | 9          |           |       | 14       |             |       | 14     |          |           |             |                                             |
| 15                               |                     | 15          |               |             |             | 15                 |                   | 15           |            |           |       | 15 🔝     |             |       | 15 38  |          |           |             |                                             |
| 16                               |                     | 16          |               |             |             | 16 25              |                   | 16           |            |           |       | 16       |             |       | 16     |          |           |             |                                             |
| 17                               |                     | 17          |               |             |             | 17                 |                   | 17           |            |           |       | 17       |             |       | 17     |          |           |             |                                             |
| 18 💒                             |                     | 18          |               |             |             | 18                 |                   | 18           |            |           |       | 18 34    |             |       | 18     |          |           |             |                                             |
| 19                               |                     | 19 21       |               |             |             | 19 🔛               |                   | 19           |            |           |       | 19       |             |       | 19     |          |           |             |                                             |
| 20                               |                     | 20          |               |             |             | 20                 |                   | 20           |            |           |       | 20       |             |       | 20     |          |           |             |                                             |
| 21 17 💒                          |                     | 21          | 1             |             |             | 21                 |                   | 21 3         | 0          |           |       | 21       |             |       | 21     |          |           |             |                                             |
| 22                               |                     | 22          | 1             |             |             | 22                 |                   | 22           |            |           |       | 22       |             |       | 22 39  |          |           |             |                                             |
| 23                               |                     | 23          |               |             |             | 23 26              |                   | 23           |            |           |       | 23       |             |       | 23     |          |           |             | 1                                           |
| 24                               |                     | 24          |               |             |             | 24                 |                   | 24           |            |           |       | 24       |             |       | 24     |          |           |             |                                             |
| 25                               |                     | 25          |               |             |             | 25                 |                   | 25           |            |           |       | 25 35    |             |       | 25     |          |           |             |                                             |
| 26                               |                     | 26 22       |               |             |             | 26                 |                   | 26           |            |           |       | 26       |             |       | 26     |          |           |             |                                             |
| 27                               |                     | 27          |               |             |             | 27                 |                   | 27           |            |           |       | 27       |             |       | 27     |          |           |             |                                             |

#### Es sind folgende Symbole erkennbar:

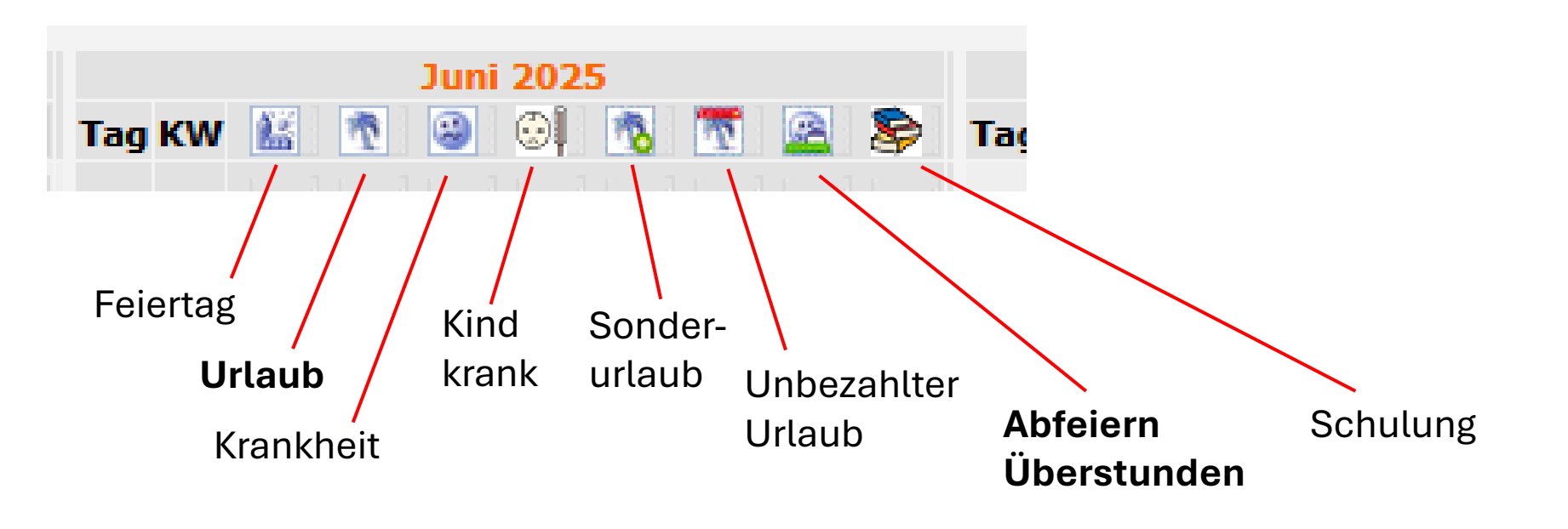

Über die App/Webplattform können ausschließlich Urlaub und Abfeiern Überstunden beantragt werden. Alle anderen Abwesenheitsgründe sind im Personalbüro zu beantragen.

#### Beispiel in dieser Anleitung: Max Mustermann möchte am 30.05.2025 Urlaub nehmen.

→ Anklicken der Spalte "Urlaub" an dem Tag, an dem er Urlaub nehmen möchte

| April 2025             | Mai 2025             | Juni 2025              | Juli 2025                | August 2025              | September 2025       |
|------------------------|----------------------|------------------------|--------------------------|--------------------------|----------------------|
| Tag KW 🕍 🐧 🐵 👀 🐧 🐧 🛣 😂 | Tag KW 🕍 🐧 🥥 👀 📆 🚘 📚 | Tag KW 🕍 🐧 🗃 🗐 🐧 📆 🗟 📚 | Tag KW 🕍 🐧 🗃 😳 🕅 🐧 📆 🗟 📚 | Tag KW 🕍 🐧 🗃 😳 🕅 🐧 📆 🗟 📚 | Tag KW 🔛 🐧 🥥 👀 📆 🗟 📚 |
|                        | 1                    |                        |                          |                          | 1 36                 |
| 2                      | 2                    | 2 23                   | 2                        | 2                        | 2                    |
| 3                      | 3                    | 3                      | 3                        |                          | 3                    |
| 4                      |                      | 4                      | 4                        | 4 32                     | 4                    |
| 5                      | 5 19                 | 5                      | 5                        | 5                        | 5                    |
| 6                      | 6                    | 6                      | 6                        | 6                        | 6                    |
| 7 15                   | 7                    | 7                      | 7 28                     | 7                        | 7                    |
| 8                      | 8                    | 8                      | 8                        | 8                        | 8 37                 |
| 9                      | 9                    | 9 24 💒                 | 9                        | 9                        | 9                    |
| 10                     |                      | 10                     | 10                       | 10                       | 10                   |
|                        | 11                   | 11                     |                          | 11 33                    | 11                   |
| 12                     | 12 20                | 12                     | 12                       | 12                       | 12                   |
| 13                     | 13                   | 13                     | 13                       | 13                       | 13                   |
| 14 16                  | 14                   | 14                     | 14 29                    | 14                       | 14                   |
| 15                     | 15                   | 15                     | 15                       | 15                       | 15 38                |
| 16                     | 16                   | 16 25                  | 16                       | 16                       | 16                   |
| 17                     | 17                   | 17                     | 17                       | 17                       | 17                   |
| 18                     | 18                   | 18                     | 18                       | 18 34                    | 18                   |
| 19                     | 19 21                | 19                     | 19                       | 19                       | 19                   |
| 20                     | 20                   | 20                     | 20                       | 20                       | 20                   |
| 21 17 🔛                | 21                   | 21                     | 21 30                    | 21                       | 21                   |
| 22                     | 22                   | 22                     | 22                       | 22                       | 22 39                |
| 23                     | 23                   | 23 26                  | 23                       | 23                       | 23                   |
| 24                     | 24                   | 24                     | 24                       | 24                       | 24                   |
| 25                     | 25                   | 25                     | 25                       | 25 35                    | 25                   |
| 26                     | 26 22                | 26                     | 26                       | 26                       | 26                   |
| 27                     | 27                   | 27                     | 27                       | 27                       | 27                   |
| 28 18                  | 28                   | 28                     | 28 31                    | 28                       | 28                   |
| 29                     | 29                   | 29                     | 29                       | 29                       | 29 40                |
| 30                     | 30                   | 30 27                  | 30                       | 30                       | 30                   |
|                        | 31 LIKELILILI        |                        | 31                       | 31                       |                      |

#### $\rightarrow$ Im entsprechenden Feld erscheint ein Urlaubs-Symbol:

| April 2025             | Mai 2025                     | Juni 2025                               | Juli 2025              | August 2025                  | September 2025         |
|------------------------|------------------------------|-----------------------------------------|------------------------|------------------------------|------------------------|
| Tag KW 🕍 🐧 🥹 😳 🐧 🐧 🛣 📚 | Tag KW 🔛 🐧 🐵 👀 🐧 🔭 🖳 🖉       | 🖻 Tag KW 🕍 🐧 🗟 🗐 🐧 📆 🗟 📚                | Tag KW 🕍 🐧 🥹 🞯 🐧 📆 🔷 📚 | Tag KW 🕍 🐧 🎱 👀 🐧 🐧 🍸 🗟 📚     | Tag KW 🔛 🐧 🥹 😳 🐧 🐧 🛣 📚 |
|                        | 1                            | 1                                       |                        |                              | 1 36                   |
| 2                      | 2                            | 2 23                                    | 2 4 4 4 4 4 4          | 2                            | 2                      |
| 3                      | 3                            | 3                                       | 3                      | 3                            | 3                      |
|                        | 4                            | 4 4 4 4 4 4 4 4 4 4 4 4 4 4 4 4 4 4 4 4 |                        | 4 32                         |                        |
| 5                      | 5 19                         | 5                                       | 5                      | 5                            | 5                      |
| 6                      | 6                            | 6 . 👧                                   | 6                      | <b>6 1 1 1 1 1 1 1 1 1 1</b> | 6                      |
| 7 15                   | <b>7 1 1 1 1 1 1 1 1 1 1</b> | 7                                       | 7 28                   | 7                            | 7                      |
| 8                      | 8 1. 1. 1. 1. 1. 1. 1. 1.    | 8                                       | 8                      | 8                            | 8 37                   |
| 9                      | <u> </u>                     | 9 24 💒                                  | 9                      | 9                            | 9                      |
| 10                     | 10                           | 10                                      | 10                     | 10                           | 10                     |
| <b>11</b>              | 11 LILLILLI                  | 11                                      | i <b>11</b>            | 11 33                        |                        |
| 12                     | 12 20                        | 12                                      | 12                     | 12                           | 12                     |
| 13                     | 13                           | 13 13 13 14 14 14 14 14 14 14 14 14     | 13                     | 13                           | 13                     |
| 14 16                  | 14                           | 14                                      | 14 29                  | 14                           | 14                     |
| 15                     | 15                           | 15                                      | 15                     | 15 🔛                         | 15 38                  |
| 16                     | 16                           | 16 25                                   | 16                     | 16                           | 16                     |
| 17                     | 17                           | 17                                      | 17                     | 17                           | 17                     |
| 18                     | 18                           | 18                                      | 18                     | 18 34                        | 18                     |
| 19                     | 19 21                        | 19                                      | 19                     | 19                           | 19                     |
| 20 🔛                   | 20                           | 20                                      | 20                     | 20                           | 20                     |
| 21 17 🔛                | 21                           | 21                                      | 21 30                  | 21                           | 21                     |
| 22                     | 22                           | 22                                      | 22                     | 22                           | 22 39                  |
| 23                     | 23                           | 23 26                                   | 23                     | 23                           | 23                     |
| 24                     | 24                           | 24                                      | 24                     | 24                           | 24                     |
| 25                     | 25                           | 25                                      | 25                     | 25 35                        | 25                     |
| 26                     | 26 22                        | 26                                      | 26                     | 26                           | 26                     |
| 27                     | 27                           | 27                                      | 27                     | 27                           | 27                     |
| 28 18                  | 28                           | 28                                      | 28 31                  | 28                           | 28                     |
| 29                     | 29                           | 29                                      | 29                     | 29                           | 29 40                  |
| 30                     | 30                           | 30 27                                   | 30                     | 30                           | 30                     |
|                        | 31                           |                                         | 31                     | 31                           |                        |

#### Anklicken von "speichern" oder "übernehmen" speichert den Eintrag und ist nun für den Vorgesetzten sichtbar.

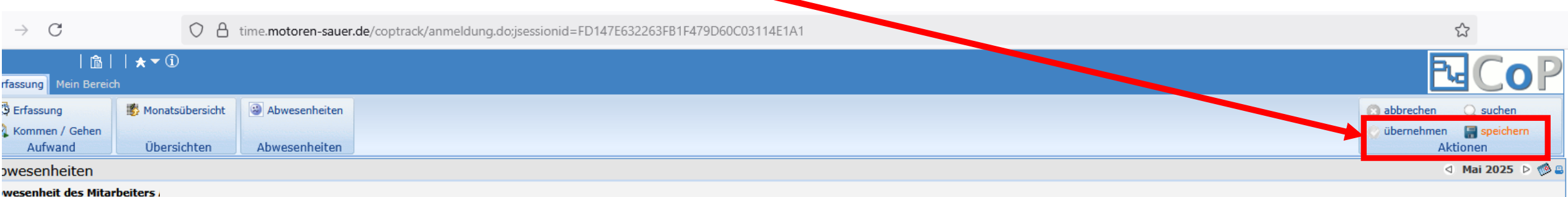

#### wesenheit des

| April 2025                  | Mai 2025        | Juni 2025                | Juli 2025              | August 2025            | September 2025           |
|-----------------------------|-----------------|--------------------------|------------------------|------------------------|--------------------------|
| g KW 🕍 🐧 🥹 🞯 🐧 📆 🛣 📚 Tag KW | v 🕍 🙍 🥹 👀 🍋 🛎 х | Tag KW 🕍 🐧 🥹 🞯 🐧 🐧 🌋 📚 🛽 | Fag KW 🕍 🐧 🥹 🞯 🐧 📆 🔷 📚 | Tag KW 🕍 🐧 🥹 😳 🐧 🐧 🌋 📚 | Tag KW 🕍 🐧 🥹 😳 🐧 🐧 🍸 🔷 📚 |
|                             |                 | 1 LLLLLL                 | 1                      | 1                      | 1 36                     |
| 2                           |                 | 2 23                     | 2                      | 2                      | 2                        |
| 3                           |                 | 3                        | 3                      | 3                      | 3                        |
| t 4                         |                 | 4                        | 4                      | 4 32                   | 4                        |
| 5 19                        | 9               | 5                        | 5                      | 5                      | 5                        |
| 5                           |                 | 6                        | 6                      | 6                      | 6                        |
| 7 15 7                      |                 | 7 KILIKIKIKIKI           | 7 28                   | 7                      | 7 LILILILILI             |
| 3                           |                 | 8                        | 8                      | 8                      | 8 37                     |
| 9                           |                 | 9 24 💒                   | 9                      | 9                      | 9                        |
| ) 10                        |                 | 10                       | 10                     | 10                     | 10                       |
|                             |                 | 11                       | 11                     | 11 33                  | 11                       |
| 2 12 20                     | D               | 12                       | 12                     | 12                     | 12                       |

Der jeweilige Vorgesetzte kann den eingereichten Urlaub nun genehmigen oder ablehnen.

Die Beantragung von "Abfeiern Überstunden" läuft analog der gezeigten Schritte ab. Es muss lediglich eine andere Spalte angeklickt werden

### Spalte "Abfeiern Überstunden"

T

| April 2025<br>Tao KW 🕴 🐧 🗃 🖄 🕷 📚 | Mai 2025       | Juni 2025                                | Juli 2025<br>Tao KW 😢 🐧 🎯 斗 🐧 🕷 📚 | August 2025<br>Tao KW 😢 🐧 🗿 🏹 🐧 🕷 📚                                                                                                    | September 2025<br>Tao KW 😢 🐧 🗿 斗 🐧 🕷 📚 |
|----------------------------------|----------------|------------------------------------------|-----------------------------------|----------------------------------------------------------------------------------------------------|----------------------------------------|
|                                  | 1              |                                          |                                   | 1                                                                                                    | 1 36                                   |
| 2                                | 2              | 2 23                                     | 2                                 | 2                                                                                                    | 2                                      |
| 3                                | 3              | 3                                        | 3                                 | 3                                                                                                    | 3                                      |
| 4                                | 4              |                                          | 4                                 | 4 32                                                                                                    | 4                                      |
| 5                                | 5 19           | 5                                        | 5                                 | 5                                                                                                    | 5                                      |
| 6                                | 6              | 6                                        | 6                                 | 6                                                                                                    | 6                                      |
| 7 15                             | 7              | III7 IIIIIIIII                           | 7 28                              | 7                                                                                                    | 7                                      |
| 8                                | 8              |                                          | 8                                 | 8                                                                                                    | 8 37                                   |
| 9                                | 9              | 9 24 🔛                                   | 9                                 | 9                                                                                                    | 9                                      |
| 10                               | 10             | 10                                       | 10                                | 10                                                                                                    | 10                                     |
| 11                               | 11 KKKKK       |                                          | 11                                | 11 33                                                                                                    | 11                                     |
| 12                               | 12 20          |                                          | 12                                | 12                                                                                                    | 12                                     |
| 13                               | 13             |                                          | 13                                | 13                                                                                                    | 13                                     |
| 14 16                            | 14             |                                          | 14 29                             | 14                                                                                                    | 14                                     |
| <sup>15</sup> Eold doop 7        | ur Boontrogung | von Abfaiarn Übaratun                    | don" ongoklickt hött              | o wordon müsson                                                                                                    | 15 38                                  |
| 16 Feiu, uass z                  | ui Deantiagung | von "Abieleni Oberstun                   | uen angeklickthatt                | e weiden mussen.                                                                                                    | 16                                     |
| 17                               | 17             |                                          | 17                                | 17                                                                                                    | 17                                     |
| 18 🔛 🔛 📖 📖 📖 📖                   | 18             |                                          | 18                                | 18 34                                                                                                    | 18                                     |
| 19                               | 19 21          | 19 🔝 🗆 🗆 📖 📖 📖                           | 19                                | 19                                                                                                    | 19                                     |
| 20                               | 20             |                                          | 20                                | 20 [] [] [_] [ | 20                                     |
| 21 17 🔛                          | 21             |                                          | 21 30                             | 21                                                                                                    | 21                                     |
| 22                               | 22             |                                          | 22                                | 22                                                                                                    | 22 39                                  |
| 23                               | 23             | 23 26                                    | 23                                | 23                                                                                                    | 23                                     |
| 24                               | 24             | 24                                       | 24                                | 24                                                                                                    | 24                                     |
| 25                               | 25             | 25                                       | 25                                | 25 35                                                                                                    | 25                                     |
| 26                               | 26 22          | 26 1 1 1 1 1 1 1 1                       | 26                                | 26                                                                                                    | 26                                     |
| 27                               | 27             |                                          | 27                                | 27                                                                                                    | 27                                     |
| 28 18                            | 28             |                                          | 28 31                             | 28                                                                                                    | 28                                     |
| 29                               | 29             | 29                                       | 29                                | 29                                                                                                    | 29 40                                  |
| 30                               | 30             | 30 27                                    | 30                                | 30                                                                                                    | 30                                     |
|                                  | 31             |                                          | 31                                | 31                                                                                                    |                                        |
|                                  | 1              | I. I. I. I. I. I. I. I. I. I. I. I. I. I |                                   |                                                                                                    | 🗖 speichern                            |